## **Introduction to MODFLOW**

MODFLOW is a block-centered finite difference code that can simulate all of the aquifer types. It basically solves the groundwater flow equation of the form shown below.

$$\frac{\partial}{\partial x} \left( K_x \frac{\partial h}{\partial x} \right) + \frac{\partial}{\partial y} \left( K_y \frac{\partial h}{\partial y} \right) + \frac{\partial}{\partial z} \left( K_z \frac{\partial h}{\partial z} \right) = S_s \frac{\partial h}{\partial t} - R^*$$

The sophistication present in MODFLOW means that the input assembly is complex, and readers are referred to the user's manual (McDonald and Harbaugh, 1988) for details. Preprocessors are available to help with data assemble and post-processors can assist in viewing the output (Rumbaugh and Duffield, 1989). Several features of the model are highlighted below.

### **Specifying the Vertical Grid Spacing**

MODFLOW views a three-dimensional system as a sequence of layers of porous material (Fig. 1.2). The horizontal grid is generated in the usual way by specifying grid dimensions in the x and y directions. As with all finite difference grids, the horizontal grid must be the same for each layer. The model does not require input of a  $\Delta z$  array. Instead  $\Delta z$  is specified indirectly. The user may input layer *transmissivities*, which are equal to the hydraulic conductivity of the layer times the layer thickness ( $\Delta z$ ). Alternatively, the user may input hydraulic conductivity arrays for each layer and arrays giving the elevation of the top and bottom of the layer. MODFLOW then calculates transmissivity for the layer after first computing layer thickness from the top and bottom elevations.

Transmissivity at each (i, j) location within a layer may vary owing to spatial variations in aquifer thickness and/or hydraulic conductivity. This means that in effect  $\Delta z$  varies spatially within a layer. This procedure allows greater flexibility in fitting hydrostratigraphic units into a finite difference grid (Fig. a). However, it distorts the layers (Fig. b), thereby introducing error into the finite difference approximation. According to McDonald and Harbaugh (1988), the error is generally small.

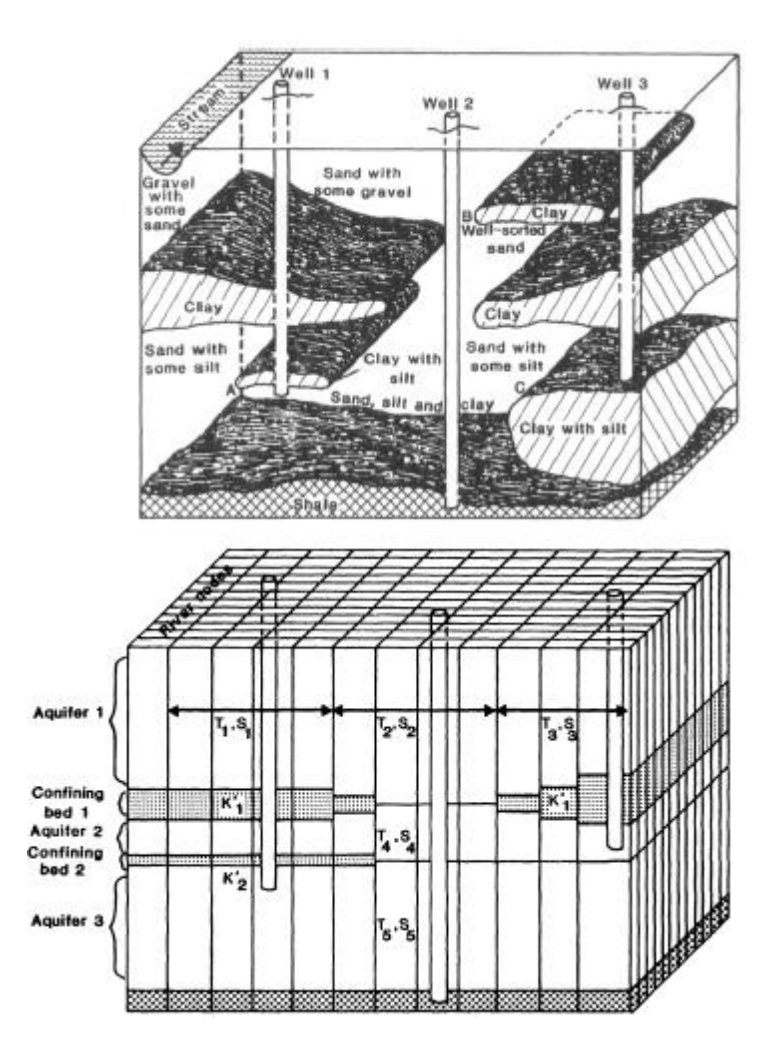

Fig. a Fitting layers to irregularly shaped hydrostratigraphic units (Peters, 1987).

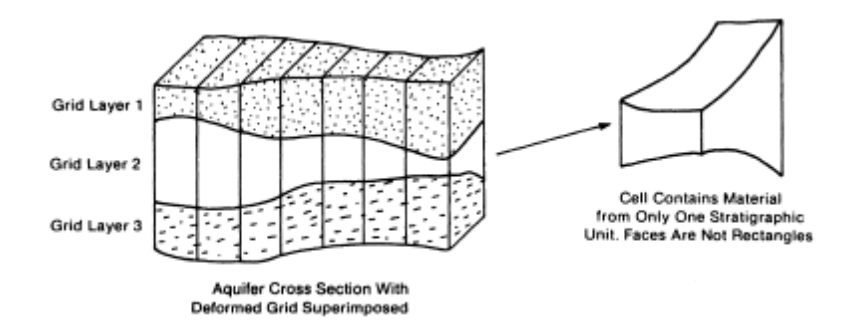

Fig. b Distortion of hydrostratigraphic layers is preserved in the block-centered grids used in MODFLOW by adjusting layer transmissivities (McDonald and Harbaugh, 1988).

## **Types of Model Layers**

Layers may be designated as always confined, always unconfined, or capable of being either confined or unconfined (convertible). If the layer is confined, the user inputs the transmissivity and storage coefficient of the layer. The top layer in the system is typically designated to be unconfined and the user inputs the hydraulic conductivity, specific yield, and the bottom of the layer. MODFLOW calculates the transmissivity of the layer by multiplying hydraulic conductivity by the saturated thickness of the layer. Heads in the layer are calculated under the Dupuit assumptions. After each iteration, the saturated thickness in the layer is updated and new transmissivities are calculated. MODFLOW allows the water table to rise to infinity in the top unconfined layer. That is, the top layer is assumed to be infinitely thick.

If the layer is designated to be convertible, hydraulic conductivities and the elevations of the top and bottom of the aquifer are input and MODFLOW calculates layer transmissivities. After each iteration the model checks to determine whether the head in the layer is above or below the elevation of the top of the layer. If the head in the layer is higher than the elevation of the top of the layer, the layer is assumed to be confined. If the head in the layer is less than the elevation of the top of the layer, the layer is assumed to be unconfined.

# The VCONT Arrays

For MODFLOW simulations involving more than one layer, the user must calculate a vertical transmission or leakage term, known as VCONT, for each nodal block in the grid, except for blocks in the bottom layer. A VCONT array is not required for the bottom layer because the model assumes that the bottom layer VCONT is zero. VCONT is a function of the vertical hydraulic conductivity between layers and the thickness of the layers.

# **Tutorial on PMWIN**

The tutorials provide an overview of the modeling process with *PMWIN Pro*, describe the basic skills you need to use *PMWIN Pro*, and take you step by step through hypothetical problems. Each tutorial is divided into three parts. It starts out with Folder, where you can find the ready-to-run model, for example *pmdir*\examples\tutorials \tutorial1\, where *pmdir* is the installation folder of *PMWIN*. Next, you'll find a discussion of the hypothetical problem, and the step-by-step tutorial will walk you through the tasks.

# Your First Groundwater Model with PMWIN

## **Overview of the Hypothetical Problem**

It takes just a few minutes to build your first groundwater flow model with *PMWIN*. First, create a groundwater model by choosing New Model from the File menu. Next, determine the size of the model grid by choosing Mesh Size from the Grid menu. Then, specify the geometry of the model and set the model parameters, such as hydraulic conductivity, effective porosity etc. Finally, perform the flow simulation by choosing selecting *Models / MODFLOW / Run*.

After completing the flow simulation, you can use the modeling tools provided by *PMWIN* to view the results, to calculate water budgets of particular zones, or graphically display the results, such as head contours. You can also use PMPATH to calculate and save path lines.

As shown in Fig. 1.1, an aquifer system with two stratigraphic units is bounded by no flow boundaries on the North and South sides. The West and East sides are bounded by rivers, which are in full hydraulic contact with the aquifer and can be considered as fixed head boundaries. The hydraulic heads on the west and east boundaries are 9 m and 8 m above reference level, respectively.

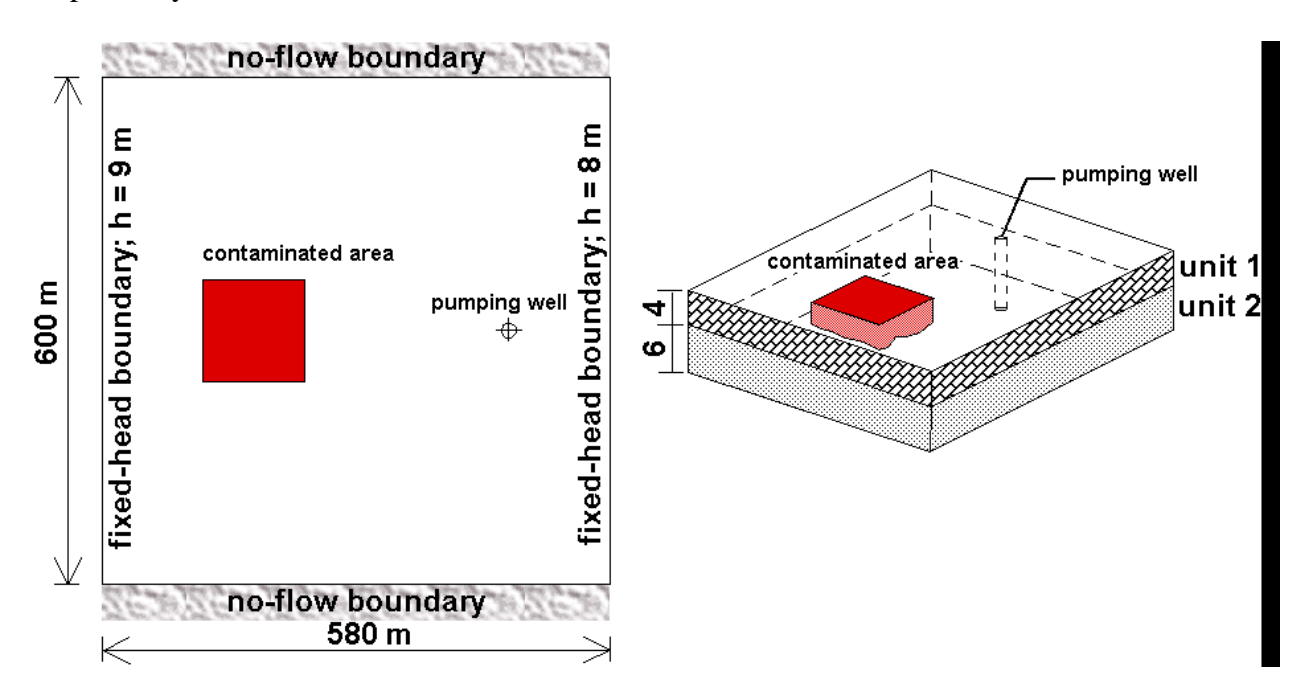

Fig. 1.1. Configuration of the hypothetical model

The aquifer system is unconfined and isotropic. The horizontal hydraulic conductivities of the first and second stratigraphic units are 0.0001 *m/s* and 0.0005 *m/s*, respectively. Vertical hydraulic conductivity of both units is assumed to be 10 percent of the horizontal hydraulic conductivity. The effective porosity is 25 percent. The elevation of the ground surface (top of the first stratigraphic unit) is 10m. The thickness of the first and the second units is 4 m and 6 m, respectively. A constant recharge rate of  $8 \times 10^{-9}$  *m/s* is applied to the aquifer. A contaminated area lies in the first unit next to the west boundary. The task is to isolate the contaminated area using a fully penetrating pumping well located next to the eastern boundary.

A numerical model has to be developed for this site to calculate the required pumping rate of the well. The pumping rate must be high enough so that the contaminated area lies within the capture zone of the pumping well. We will use *PMWIN* to construct the numerical model and use PMPATH to compute the capture zone of the pumping well.

### **Run a Steady-State Flow Simulation**

Six main steps must be performed in a steady-state flow simulation:

- 1. Create a new model
- 2. Assign model data
- 3. Perform the flow simulation
- 4. Check simulation results
- 5. Calculate zonal water budget
- 6. Produce output

#### Step 1: Create a New Model

The first step in running a flow simulation is to create a new model.

 $\succ$  To create a new model

1. Select *File | New Model*. A New Model dialog box appears. Select a folder for saving the model data, such as C:/Models/tutorial1, and type the file name **TUTORIAL1** as the model name. A model must always have the file extension **.PM5**. All file names valid under MS-Windows with up to 120 characters can be used. It is a good idea to save every model in a separate folder, where the model and its output data will be kept. This will also allow *PMWIN* to run several models simultaneously (multitasking).

2. Click OK.

*PMWIN* takes a few seconds to create the new model. The name of the new model name is shown in the title bar.

#### Step 2: Assign Model Data

The second step in running a flow simulation is to generate the model grid (mesh), specify cell status, and assign model parameters to the model grid.

*PMWIN* requires the use of consistent units throughout the modeling process. For example, if you are using length [L] units of meters and time [T] units of seconds, hydraulic conductivity will be expressed in units of [m/s], pumping rates will be in units of  $[m^3/s]$  and dispersivities will be in units of [m].

In MODFLOW, an aquifer system is replaced by a discretized domain consisting of an array of nodes and associated finite difference blocks (cells). Fig. 1.2 shows the spatial discretization scheme of an aquifer system with a mesh of cells and nodes at which hydraulic heads are calculated. The nodal grid forms the framework of the numerical model. Hydrostratigraphic units can be represented by one or more model layers. The thickness of each model cell and the width of each column and row may be variable. *PMWIN* uses an index notation [Column, Row, Layer] for locating the cells. For example, the cell located in the first layer, 6<sup>th</sup> row, and 2<sup>nd</sup> column is denoted by [2, 6, 1]. In this example, the model domain is discretized in cells of horizontal dimensions of 20 m by 20 m. The first stratigraphic layer is represented by the first model layer and the second stratigraphic layer is represented by two model layers. It is to note that a higher resolution in the vertical direction is often required in order to correctly simulate the migration of contaminants.

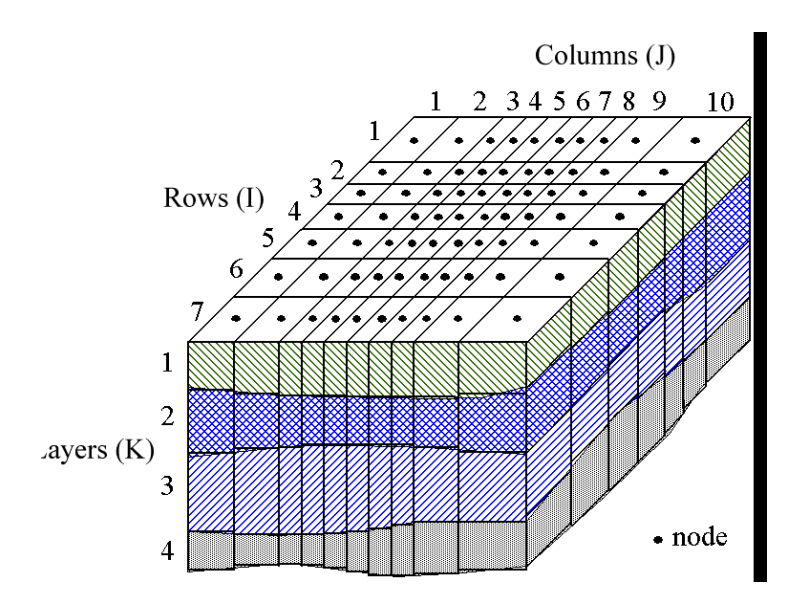

Fig. 1.2. The spatial discretization scheme and cell indices of MODFLOW

 $\succ$  To generate the model grid

1.

Select Grid | Mesh Size.

The Model Dimension dialog box appears (Fig. 1.3).

| Model Dimension | ×      |
|-----------------|--------|
| Layers          |        |
| Number: 3       |        |
| ľ               | Cancel |
| - Columns       | Help   |
| Number: 30      | lieip  |
| Size: 20        |        |
| Rows            |        |
| Number: 30      |        |
| Size: 20        |        |

| Fig. | 1.3. | The | Model | Dimension | dialog | box |
|------|------|-----|-------|-----------|--------|-----|
| 0    |      |     |       |           |        |     |

2. Enter 3 for the number of layers, 10 for model thickness, 30 for the numbers of rows and columns, 20 for the size in both row and column directions.

*PMWIN* generates a uniform grid based on the specified dimensions. Later, the grid may be refined and the layer elevations can be adjusted. In this example, the first and second stratigraphic units will be represented by one and two model layers, respectively.

3. Click *OK. PMWIN* changes the pull-down menus and displays the generated model grid (Fig. 1.4). *PMWIN* allows you to shift or rotate the model grid, change the width of each model column or row, or to add/delete model columns or rows. For this example, you do not need to modify the model grid. Refer to Help Section for more information about the Grid Editor.

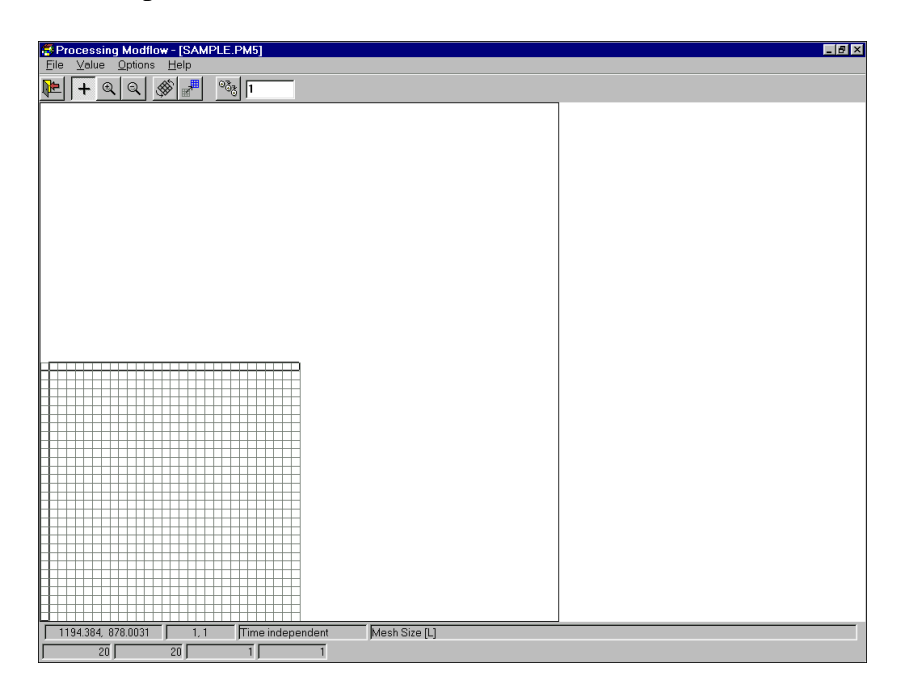

Fig. 1.4. The generated model grids

# 4. Select *File | Leave Editor* or click the leave editor button

The next step is to specify the type of layers and the cell status array of the flow model. The cell status array (IBOUND array) contains a code for each model cell which indicates whether (1) the hydraulic head is computed (referred to as active variable-head cell or active cell), (2) the hydraulic head is kept fixed at a given value (referred to as fixed-head cell, constant-head cell, or time-varying specified-head cell), or (3) no flow takes place within the cell (referred to as inactive cell). **Use 1 for an active cell, -1 for a constant-head cell, and 0 for an inactive cell**. For this example, the value -1 needs to be assigned to the cells on the west and east boundaries and the value 1 to all other cells. Any outer boundary cell, which is not a constant-head cell, is automatically a zero flux (no flow) boundary cell. Flux boundaries with non-zero fluxes are simulated by assigning appropriate infiltration or pumping wells in the corresponding active cell via the well package.

Head-dependent boundary conditions are modeled on active cells by means of the general head boundary package or the river package.

To define the layer properties

1. Select Grid | Layer Type. A Layer Options dialog box appears.

2. Click a cell of the Type column, a drop-down button will appear within the cell. By clicking the drop-down button, a list containing the available layer types (Fig. 1.5) will be displayed.

| aye 🔁   | 🚝 Layer Property 🛛 🗶                                                                         |                                      |                        |                |       |  |  |  |
|---------|----------------------------------------------------------------------------------------------|--------------------------------------|------------------------|----------------|-------|--|--|--|
| Flow Pa | Flow Package: Block Centered Flow (BCF)                                                      |                                      |                        |                |       |  |  |  |
| Layer   | Туре                                                                                         | Horizontal<br>Anisotropy             | Vertical<br>Anisotropy | Transmissivity | Leak  |  |  |  |
| 1       | 1: Unconfined                                                                                | 1                                    | VK                     | Calculated     | Calcu |  |  |  |
| 2       | 3: Confined/Unconfined<br>(Transmissivity varies)                                            | 1                                    | VK                     | Calculated     | Calcu |  |  |  |
| 3       | 3: Confined/Unconfined<br>(Transmissivity varies)                                            | 1                                    | VK                     | Calculated     | Calcu |  |  |  |
|         | 0: Confined<br>1: Unconfined<br>2: Confined/Unconfined (Tran<br>3: Confined/Unconfined (Tran | ismissivity=con<br>Ismissivity varie | st.)<br>:s]            |                |       |  |  |  |
|         |                                                                                              |                                      |                        |                |       |  |  |  |
|         |                                                                                              |                                      |                        | Cancel         | Help  |  |  |  |

Fig. 1.5. The Layer Options dialog box and the layer type drop-down list

3. Select 1: Unconfined for the first layer and 3: Confined/Unconfined (Transmissivity Varies) for the other layers then click OK to close the dialog box.

> To assign the cell status to the flow model

1. Select *Grid | Boundary Conditions | IBOUND (Modflow)*. The Data Editor of *PMWIN* appears and displays the model grid (Fig. 1.6). A *grid cursor* is located over the current cell. The value of the current cell is shown at the bottom of the status bar. The default value of the IBOUND array is 1. The grid cursor can be moved by using the arrow keys, by clicking the mouse on the desired position, or by using buttons in the tool bar. To jump to another layer, click the Layer edit box in the tool bar, type the new layer number, and then press enter. Note. A DXF-map is loaded by using the Maps Options dialog box. See Help Section for details.

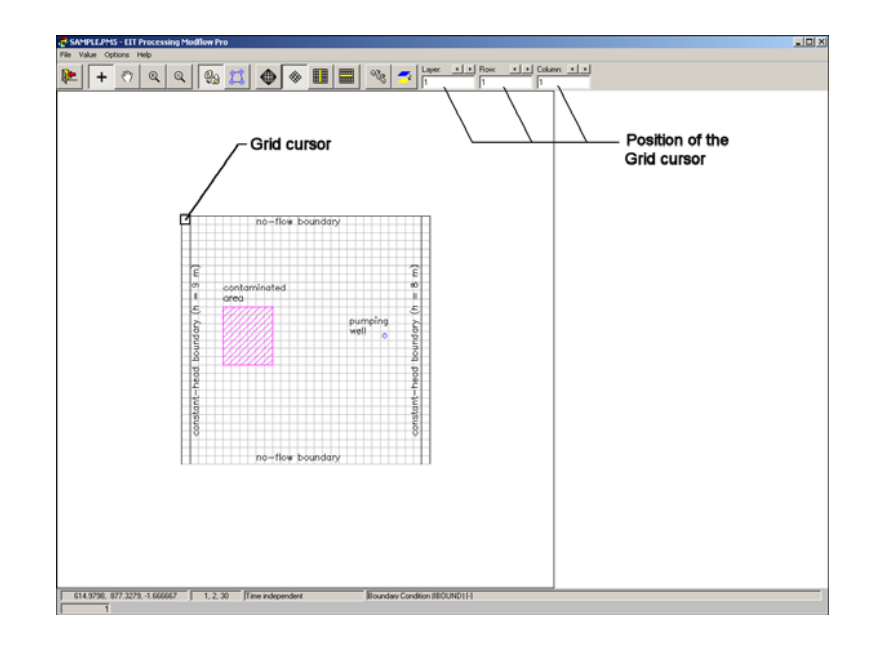

Fig. 1.6. The Data Editor displaying the plan view of the model grid

2. Move the grid cursor to the cell [1, 1, 1] and press the Enter key or the right mouse button to display a Cell Value dialog box.

3. Type -1 in the dialog box, then click OK. The upper-left cell of the model has been specified to be a constant-head cell.

4. Now turn on duplication by clicking the duplication button Duplication is on, if the duplication button is depressed. The current cell value will be duplicated to all cells passed by the grid cursor, if it is moved while duplication is on. Duplication is turned off by clicking the duplication button again.

5. Move the grid cursor from the upper-left cell [1, 1, 1] to the lower-left cell [30, 30, 1] of the model grid. The value of -1 has now been duplicated to all cells on the west side of the model.

6. Move the grid cursor to the upper-right cell [30, 1, 1] by clicking on this cell.

7. Move the grid cursor from the upper-right cell [1, 1, 30] to the lower-right cell [30, 30, 1]. The value of -1 has now been duplicated to all cells on the east side of the model.

8. Turn on layer copy by clicking the layer copy button . Layer copy is on, if the layer copy button is depressed. The cell values of the current layer will be copied to other layers, if model

layer is changed while layer copy is on. Layer copy can be turned off by clicking the layer copy button again.

9. Move to the second layer and then to the third layer by pressing the PgDn key twice. The cell values of the first layer are copied to the second and third layers.

10. Select File / Leave Editor or click the leave editor button

The next step is to specify the geometry of the model.

> To specify the elevation of the top of model layers

1. Select *Grid* / *Top of Layers (TOP)*. A Top of Layers (TOP) dialog box appears and asks if the layer bottom elevation should be used for the layer top elevation.

2. In the Top of Layers (TOP) dialog box, click No. PMWIN displays the model grid.

3. Move the grid cursor to the first layer if it is not in the first layer.

4. Select Value / Reset Matrix (or press Ctrl+R). A Reset Matrix dialog box appears.

5. Enter 10 in the dialog box, then click OK. The elevation of the top of the first layer is set to 10.

6. Move to the second layer by pressing PgDn.

7. Repeat steps 3 and 4 to set the top elevation of the second layer to 6 and the top elevation of the third layer to 3.

8. Select *File | Leave Editor* or click the leave editor button

> To specify the elevation of the bottom of model layers

1. Select Grid | Bottom of Layers (BOT).

2. Repeat the same procedure as described above to set the bottom elevation of the first, second and third layers to 6, 3 and 0, respectively.

3. Select *File | Leave Editor* or click the leave editor button

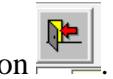

We are going to specify the temporal and spatial parameters of the model. The spatial parameters for sample problem include the initial hydraulic head, horizontal and vertical hydraulic conductivities and effective porosity.

#### To specify the temporal parameters

1. Select *Parameters / Time*. A Time Parameters dialog box appears. The temporal parameters include the time unit and the numbers of stress periods, time steps and transport steps. In MODFLOW, the simulation time is divided into stress periods - i.e., time intervals during which all external excitations or stresses are constant - which are, in turn, divided into time steps. Most transport models divide each flow time step further into smaller transport steps. The length of stress periods is not relevant to a steady state flow simulation. However, as we want to perform contaminant transport simulation, the actual time length must be specified in the table.

2. Enter 9.46728E+07 (seconds) for the Length of the first period.

3. Click *OK* to accept the other default values. This implies that a steady state flow simulation will be carried out.

Now, we need to specify the initial hydraulic head for each model cell. The initial hydraulic head at a constant-head boundary will be kept the same throughout the flow simulation. The other hydraulic head values are used as starting values in a transient simulation or first guesses for the iterative solver in a steady-state simulation. Here we firstly set all values to 8 and then correct the values on the west side by overwriting them with a value of 9.

To specify the initial hydraulic head

1. Select Parameters | Initial & Prescribed Hydraulic Heads to display the model grid.

2. Move the grid cursor to the first layer.

3. Select *Value | Reset Matrix* (or press Ctrl+R) and enter 8 in the dialog box, then click OK.

4. Move the grid cursor to the cell [1, 1, 1] and press the Enter key or the right mouse button to display a Cell Value dialog box.

5. Enter 9 into the Cell Value dialog box, then click OK.

7. Move the grid cursor from the upper-left cell [1, 1, 1] to the lower-left cell [30, 1, 1] of the

model grid. The value of 9 is duplicated to all cells on the west side of the model.

8. Turn on layer copy by clicking the layer copy button

9. Move to the second layer and the third layer by pressing PgDn twice. The cell values of the first layer are copied to the second and third layers.

10. Select File / Leave Editor or click the leave editor button

- > To specify the horizontal hydraulic conductivity
- 1. Select Parameters | Horizontal Hydraulic Conductivity. PMWIN displays the model grid.
- 2. Move the grid cursor to the first layer.
- 3. Select Value / Reset Matrix (or press Ctrl+R), enter 0.0001 in the dialog box, then click OK.
- 4. Move the grid cursor to the second layer.
- 5. Select Value / Reset Matrix (or press Ctrl+R), enter 0.0005 in the dialog box, then click OK.
- 6. Move the grid cursor to the third layer.

7. Select Value / Reset Matrix (or press Ctrl+R), enter 0.0005 in the dialog box, then click OK.

- 8. Select *File | Leave Editor* or click the leave editor button
  - > To specify the vertical hydraulic conductivity
- 1. Select Parameters | Vertical Hydraulic Conductivity. PMWIN displays the model grid.
- 2. Move the grid cursor to the first layer.
- 3. Select Value / Reset Matrix (or press Ctrl+R), enter 0.00001 in the dialog box, then click OK.
- 4. Move the grid cursor to the second layer.

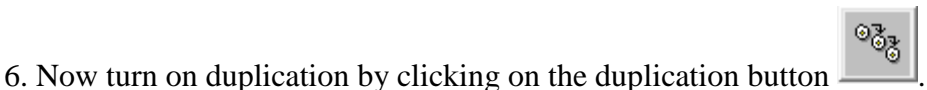

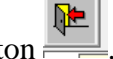

5. Select Value / Reset Matrix (or press Ctrl+R), enter 0.00005 in the dialog box, then click OK.

6. Move the grid cursor to the third layer.

7. Select Value / Reset Matrix (or press Ctrl+R), enter 0.00005 in the dialog box, then click OK.

8. Select *File | Leave Editor* or click the leave editor button

To specify the effective porosity

1. Select *Parameters | Effective Porosity. PMWIN* displays the model grid. Since the default value of 0.25 is the same as the prescribed value, nothing needs to be done here. Note that although a flow simulation does not require the effective porosity, it is necessary for the computation of travel times and contaminant transport processes.

2. Select *File | Leave Editor* or click the leave editor button

> To specify the recharge rate

1. Select Models | MODFLOW | Recharge.

2. Select *Value | Reset Matrix* (or press Ctrl+R), enter 8E-9 for Recharge Flux [*L*/*T*] in the dialog box, then click OK. Note this works only for the top layer.

3. Select *File | Leave Editor* or click the leave editor button

The last step before performing the flow simulation is to specify the location of the pumping well and its pumping rate. In MODFLOW, an injection or a pumping well is represented by a node (or a cell). The user specifies an injection or a pumping rate for each node. It is implicitly assumed that the well penetrates the full thickness of the cell. MODFLOW can simulate the effects of pumping from a well that penetrates more than one aquifer or layer provided that the user supplies the pumping rate for each layer. The total pumping rate for the multilayer well is equal to the sum of the pumping rates from the individual layers. The pumping rate for each layer ( $Q_k$ ) can be approximately calculated by dividing the total pumping rate ( $Q_{total}$ ) in proportion to the layer transmissivity (McDonald and Harbaugh 1988):

$$Q_k = Q_{Total} \times \frac{T_k}{\sum T}$$

where  $T_k$  is the transmissivity of layer k and  $\Sigma T$  is the sum of the transmissivities of all layers penetrated by the multi-layer well. Unfortunately, as the first layer is unconfined, we do not exactly know the saturated thickness and the transmissivity of this layer at the position of the well. The above Equation cannot be used unless we assume a saturated thickness for calculating the transmissivity. Another possibility to simulate a multi-layer well is to set a very large vertical hydraulic conductivity (or vertical leakance), e.g. 1 m/s, to all cells of the well. The total pumping rate is assigned to the lowest cell of the well. For the display purpose, a very small pumping rate (say,  $1 \times 10^{-10} m^3/s$ ) can be assigned to other cells of the well. In this way, the exact extraction rate from each penetrated layer will be calculated by MODFLOW implicitly and the value can be obtained by using the Water Budget Calculator (see below).

Since we do not know the required pumping rate for capturing the contaminated area shown in Fig. 1.1, we will try a total pumping rate of  $0.0012 \ m^3/s$ .

> To specify the pumping well and the pumping rate

1. Select Models | MODFLOW | Well.

2. Move the grid cursor to the cell [25, 15, 1] and press the Enter key or the right mouse button to display a Cell Value dialog box.

3. Type -1E-10 in the dialog box, then click OK. Note that a negative value is used to indicate a pumping well.

4. Move the grid cursor to the cell [25, 15, 2] and press the Enter key or the right mouse button to display a Cell Value dialog box.

5. Type -1E-10 in the dialog box, then click OK.

6. Move the grid cursor to the cell [25, 15, 3] and press the Enter key or the right mouse button to display a Cell Value dialog box.

7. Type -0.0012 in the dialog box, then click OK.

8. Select *File | Leave Editor* or click the leave editor button

9. Select *File | Leave Editor* or click the leave editor button

### **Step 3: Perform the Flow Simulation**

Before starting the computation, a solver has to be chosen. This example uses the default solver PCG2 with its default settings.

> To perform the flow simulation

1. Select Models / MODFLOW / Run: The Run Modflow dialog box appears (Fig. 1.7).

| 🤰 Run Mod                                                         | flow                         |                               | ×   |  |  |  |  |
|-------------------------------------------------------------------|------------------------------|-------------------------------|-----|--|--|--|--|
| Modflow Version: MODFLOW96 + INTERFACE TO MT3D96 AND LATER        |                              |                               |     |  |  |  |  |
| Modflow Program: C:\program files\pm5\modflw96\lkmt2\modflow2.exe |                              |                               |     |  |  |  |  |
| Generate                                                          | Description                  | Destination File              |     |  |  |  |  |
| ⊠                                                                 | Basic Package                | c:\pm5data\sample1\bas.dat    |     |  |  |  |  |
|                                                                   | Block-Centered Flow (BCF1,2) | c:\pm5data\sample1\bcf.dat    |     |  |  |  |  |
|                                                                   | Output Control               | c:\pm5data\sample1\oc.dat     |     |  |  |  |  |
|                                                                   | Well                         | c:\pm5data\sample1\wel.dat    |     |  |  |  |  |
|                                                                   | Recharge                     | c:\pm5data\sample1\rch.dat    |     |  |  |  |  |
|                                                                   | Solver-PCG2                  | c:\pm5data\sample1\pcg2.dat   |     |  |  |  |  |
|                                                                   | Modpath (Vers. 1.x)          | c:\pm5data\sample1\main.dat   |     |  |  |  |  |
|                                                                   | Modpath (Vers. 3.x)          | c:\pm5data\sample1\main30.dat |     |  |  |  |  |
|                                                                   |                              |                               |     |  |  |  |  |
|                                                                   |                              |                               |     |  |  |  |  |
|                                                                   |                              |                               |     |  |  |  |  |
| Options                                                           |                              |                               |     |  |  |  |  |
| Regenerate all input files for MODELOW                            |                              |                               |     |  |  |  |  |
| Check the model data                                              |                              |                               |     |  |  |  |  |
| Generate input files only, don't start MODFLOW                    |                              |                               |     |  |  |  |  |
| 🗹 Don't ger                                                       | nerate MODPATH files anyway. |                               |     |  |  |  |  |
|                                                                   |                              | OK Cancel H                   | elp |  |  |  |  |

Fig. 1.7. The Run Modflow dialog box

2. Click *OK* to start the flow simulation. Prior to running MODFLOW, *PMWIN* will use the userspecified data to generate input files for MODFLOW (and optionally MODPATH) as listed in the table of the Run Modflow dialog box. An input file will be generated only if its generate flag is set to  $\mathbf{\Sigma}$ . Normally, the flags do not need to be changed, since *PMWIN* will take care of the settings automatically. If necessary, click on the check box to toggle the generate flag between  $\mathbf{\Sigma}$  and  $\mathbf{\Box}$ .

#### **Step 4: Check Simulation Results**

During a flow simulation, MODFLOW writes a detailed run record to *path*/OUTPUT.DAT, where *path* is the folder in which the model data are saved. When a flow simulation is completed successfully, MODFLOW saves the simulation results in various unformatted (binary) files as listed in Table 1.1. Prior to running MODFLOW, the user may control the output of these unformatted (binary) files by choosing *Models | MODFLOW | Output Control*.

| File                                 | Contents                                                                                                    |
|--------------------------------------|----------------------------------------------------------------------------------------------------|
| path\OUTPUT.DAT                      | Detailed run record and simulation report                                                                           |
| path\HEADS.DAT                       | Hydraulic heads                                                                                                    |
| path\DDOWN.DAT                       | Drawdowns, the difference between the starting heads and the calculated hydraulic heads.                            |
| path\BUDGET.DAT                      | Cell-by-Cell flow terms.                                                                                            |
| path\INTERBED.DAT                    | Subsidence of the entire aquifer and compaction and pre-<br>consolidation heads in individual layers.               |
| path\MT3D.FLO                        | Interface file to MT3D/MT3DMS. This file is created by the LKMT package provided by MT3D/MT3DMS (Zheng 1990, 1998). |
| - <i>path</i> is the folder in which | ch the model data are saved.                                                                                        |

Table 1.1 Output files from MODFLOW

The system of equations of the finite difference model MODFLOW actually consists of a flow continuity statement for each model cell. Since MODFLOW uses iterative equation solvers, the accuracy of the simulation results need to be checked after each simulation run. Continuity should exist for the total flows into and out of the entire model or any zones of the model. This means that the difference between total inflow and total outflow should theoretically equal to 0 for a steady-state flow simulation or equal to the total change in storage for a transient flow simulation. To verify the accuracy of the results, MODFLOW calculates a volumetric water budget for the entire model at the end of each time step and saves it in the listing file output.dat. The water budget provides an indication of the overall acceptability of the numerical solution. If the accuracy is insufficient, a new run should be made using a smaller convergence criterion in the iterative solver. It is recommended to check the listing file by selecting *Models* /*MODFLOW* / *View* / *Run Listing* 

*File*. This file contains other further essential information. In case of difficulties, this supplementary information could be very helpful.

### Step 5: Calculate zonal water budget

There are situations in which it is useful to calculate water budgets for various zones of the model. To facilitate such calculations, flow terms for individual cells are saved in the file path / BUDGET.DAT. These individual cell flows are referred to as cell-by-cell flow terms, and are of four types:

1. cell-by-cell stress flows, or flows into or from an individual cell due to one of the external stresses (excitations) represented in the model, e.g., pumping well or recharge;

2. cell-by-cell storage terms, which give the rate of accumulation or depletion of storage in an individual cell;

3. cell-by-cell constant-head flow terms, which give the net flow to or from individual fixed-head cells; and

4. internal cell-by-cell flows, which are the flows across individual cell faces-that is, between adjacent model cells. The Water Budget Calculator uses the cell-by-cell flow terms to compute water budgets for the entire model, user-specified zones, and flows between adjacent sub regions.

> To calculate zonal water budget

1. Select *Tools / Water Budget:* The Water Budget dialog box appears (Fig. 1.8).

| ]₃Water Budget                                                                                                    | ×    |  |  |  |  |
|----------------------------------------------------------------------------------------------------|------|--|--|--|--|
| Specify the stress period and time step for which the water<br>budget should be calculated. Click Zones to specify<br>subregions. When finished, click OK to start the calculation. |      |  |  |  |  |
| Time<br>Stress Period: 1                                                                                                    |      |  |  |  |  |
| Time Step: 1                                                                                                    |      |  |  |  |  |
| Zones OK Cancel                                                                                                    | Help |  |  |  |  |

Fig. 1.8. The Water Budget dialog box

2. Click *Zones*. *PMWIN* displays the model grid. Click the button  $\square$ , if the display mode is not Grid View. The water budget of each zones will be calculated. A zone is indicated by a number ranging from 0 to 50. A number must be assigned to each model cell. The number 0 indicates that a cell is not associated with any zones. Follow the steps below to assign zones numbers 1 to the first and 2 to the second layer.

3. Move the grid cursor to the first layer.

4. Select Value / Reset Matrix, type 1 in the Reset Matrix dialog box, then click OK.

5. Move the grid cursor to the second layer by pressing the PgDn key.

6. Select Value / Reset Matrix, type 2 in the Reset Matrix dialog box, then click OK.

7. Select *File | Leave Editor* or click the leave editor button

8. Click *OK* in the Water Budget dialog box.

*PMWIN* calculates and saves the flows in the file path\WATERBDG.DAT. The unit of the flows is  $[L^{3}T^{-1}]$ . Flows are calculated for each zone in each layer and each time step. Flows are considered as IN, if they are entering a zone. Flows between zones are given in a Flow Matrix. *HORIZ. EXCHANGE* gives the flow rate horizontally across the boundary of a zone. *EXCHANGE* (*UPPER*) gives the flow rate coming from (IN) or going to (OUT) to the upper adjacent layer. *EXCHANGE* (*LOWER*) gives the flow rate from the first layer to the second layer (2.5788809E-03  $m^3/s$ ) is saved in EXCHANGE (LOWER) of ZONE = 1 and LAYER = 1. The percent discrepancy

$$\frac{100 \cdot (IN - OUT)}{(IN + OUT)/2}$$

in the file is calculated by

In this example, the percent discrepancy of in- and outflows for the model and each zone in each layer is acceptably small. This means the model equations have been correctly solved.

To calculate the exact flow rates to the well, we repeat the previous procedure for calculating zonal water budgets. This time we only assign the cell [25, 15, 1] to zone 1, the cell [25, 15, 2] to zone 2 and the cell [25, 15, 3] to zone 3. All other cells are assigned to zone 0. The water budget is

shown in the water budget file generated by PMWIN. The pumping well is abstracting  $3.9644641E-05 \text{ m}^3/\text{s}$  from the first layer,  $3.9760442E-04 \text{ m}^3/\text{s}$  from the second layer and  $7.5894612E-04 \text{ m}^3/\text{s}$  from the third layer. Almost all water withdrawn comes from the second stratigraphic unit, as can be expected from the configuration of the aquifer.

#### **Step 6: Produce Output**

In addition to the water budget, *PMWIN* provides various possibilities for checking simulation results and creating graphical outputs. The particle-tracking model PMPATH can display path lines, head and drawdown contours, and velocity vectors. Using the Results Extractor, simulation results of any layer and time step can be read from the unformatted (binary) result files and saved in ASCII Matrix files. An ASCII Matrix file contains a value for each model cell in a layer. *PMWIN* can load ASCII matrix files into a model grid. The format of the ASCII Matrix file is described in Section 6.2.1. *PMWIN* includes a built-in 2D visualization tool, which can be used to display contours of almost all kind of model results, including hydraulic heads, drawdown, concentration, and other values.

We will carry out the following tasks in this step:

1. Use the Results Extractor to read and save the calculated hydraulic heads.

2. Create a contour map based on the calculated hydraulic heads.

3. Use PMPATH to compute path lines as well as the capture zone of the pumping well.

> To read and save the calculated hydraulic heads

1. Select Tools | Results Extractor. The Results Extractor dialog box appears (Fig. 1.9). The options in the Results Extractor dialog box are grouped under six tabs - MODFLOW, MOC3D, MT3D, MT3DMS, and RT3D. In the MODFLOW tab, you may choose a result type from the Result Type drop down box. You may specify the layer, stress period and time step from which the result should be read. The spreadsheet displays a series of columns and rows. The intersection of a row and column is a cell. Each cell of the spreadsheet corresponds to a model cell in a layer. Refer to Help Section for details about the Results Extractor. For the current sample problem, follow steps 2 to 6 to save the hydraulic heads of each layer in three ASCII Matrix files.

| Results Extractor MODFLOW MOC3E | р∫ мтзр∫ мтз    | DMS]      |         |              | ×     |
|---------------------------------|-----------------|-----------|---------|--------------|-------|
| Result Ty                       | pe: Hydraulic H | lead      |         |              |       |
| Stress Peri                     | iod: 1          | Time Step | : 1     |              |       |
| Orientation: Plan               | View            | ▼ La      | ıyer: 1 | ColumnWidth: | 14 💌  |
| 1                               | 2               | 3         | 4       | 5            | 6 🔺   |
| 1                               |                 |           |         |              |       |
| 2                               |                 |           |         |              |       |
| 3                               |                 |           |         |              |       |
| 5                               |                 |           |         |              |       |
| 6                               |                 |           |         |              |       |
| 7                               |                 |           |         |              |       |
| 8                               |                 |           |         |              |       |
| 9                               |                 |           |         |              |       |
| 10                              |                 |           |         |              |       |
| 12                              |                 |           |         |              |       |
| 13                              |                 |           |         |              |       |
|                                 |                 |           |         |              |       |
|                                 |                 | Save      | Read    | Help         | Close |

Fig. 1.9. The Results Extractor dialog box

2. Choose Hydraulic Head from the Result Type drop down box.

3. Type 1 in the Layer edit field. For this example (steady-state flow simulation with only one stress period and one-time step), the stress period and time step number should be 1.

4. Click *Read*. Hydraulic heads in the first layer at time step 1 and stress period 1 will be read and put into the spreadsheet. You can scroll the spreadsheet by clicking on the scrolling bars next to the spreadsheet.

5. Click *Save*. A Save Matrix As dialog box appears. By setting the Save as type option, the result can be optionally saved as an ASCII matrix or a SURFER data file. Specify the file name H1.DAT and select a folder in which H1.DAT should be saved. Click OK when ready.

6. Repeat steps 3, 4 and 5 to save the hydraulic heads of the second and third layer in the files H2.DAT and H3.DAT, respectively.

7. Click Close to close the dialog box.

> To generate contour maps of the calculated heads

1. Choose **Presentation** from the **Tools** menu. Data specified in **Presentation** will not be used by any parts of PMWIN. We can use **Presentation** to save temporary data or to display simulation results graphically.

2. Choose **Matrix...** from the **Value** menu (or Press Ctrl+B). The **Browse Matrix** dialog box appears (Fig. 1.10). Each cell of the spreadsheet corresponds to a model cell in the current layer. You can load an ASCII Matrix file into the spreadsheet or save the spreadsheet in an ASCII Matrix file by clicking **Load** or **Save**. Alternatively, you may select the **Results Extractor** from the **Value** menu, read the head results and use an additional **Apply** button in the **Results Extractor** dialog box to put the data into the **Presentation** matrix.

| 🔕 Bro | wse Matrix |   |         |        |          | ×      |
|-------|------------|---|---------|--------|----------|--------|
| Paran | nter:      |   |         |        | Column \ | Width: |
| Pres  | entation   |   |         | •      | 14       | •      |
|       | 1          | 2 | 3       | 4      | 5        | 6      |
| 1     | 0          | 0 | 0       | 0      | 0        |        |
| 2     | 0          | 0 | 0       | 0      | 0        |        |
| 3     | 0          | 0 | 0       | 0      | 0        |        |
| 4     | 0          | 0 | 0       | 0      | 0        |        |
| 5     | 0          | 0 | 0       | 0      | 0        |        |
| 6     | 0          | 0 | 0       | 0      | 0        |        |
| 7     | 0          | 0 | 0       | 0      | 0        |        |
| 8     | 0          | 0 | 0       | 0      | 0        |        |
| 9     | 0          | 0 | 0       | 0      | 0        |        |
| 10    | 0          | 0 | 0       | 0      | 0        |        |
| 11    | 0          | 0 | 0       | 0      | 0        |        |
| 12    | 0          | 0 | 0       | 0      | 0        |        |
| 13    | 0          | 0 | 0       | 0      | 0        |        |
| 14    | 0          | 0 | 0       | 0      | 0        |        |
| 15    | 0          | 0 | 0       | 0      | 0        |        |
| 16    | 0          | 0 | 0       | 0      | 0        |        |
| •     |            |   |         |        |          | Þ      |
|       |            |   | Load Sa | ave OK | Cancel   | Help   |

Fig. 1.10 The Browse Matrix dialog box

3. Click the Load... button. The Load Matrix dialog box appears (Fig. 1.11).

| 🔷 Load Matrix                                                                                    |                                                             | ×                    |
|--------------------------------------------------------------------------------------------------|-------------------------------------------------------------|----------------------|
| File: Click the open file button to s                                                            | select a file.                                              | E                    |
| Start Position     Column ( J ):   Row (1):     1   1     Maximum Numbers:   Column= 30; Row= 30 | Options<br>Replace<br>Add<br>Subtract<br>Multiply<br>Divide | OK<br>Cancel<br>Help |

Fig. 1.11. The Load Matrix dialog box

4. Click and select the file H1.DAT, which was saved earlier by the **Results Extractor**. Click **OK** when ready. H1.DAT is loaded into the spreadsheet.

5. In the Browse Matrix dialog box, click OK. The Browse Matrix dialog box is closed.

6. Choose **Environment** from the **Options** menu (or Press Ctrl+E). The **Environment Options** dialog box appears (Fig. 1.12). The options in the **Environment Options** dialog box are grouped under three tabs. **Appearance** and **Coordinate System** allow the user to modify the appearance and position of the model grid. Use **Contours** to generate contour maps.

| Environmen<br>Appearance               | t Option | nate System Contours                  |  |  |
|----------------------------------------|----------|---------------------------------------|--|--|
| Visibility                             | Color    | Component                             |  |  |
|                                        | 00101    | Grid                                  |  |  |
|                                        |          | Inactive cell                         |  |  |
|                                        |          | Fixed head cell (IBOUND<0)            |  |  |
|                                        |          | Fixed concentration cell (ICBUND<0)   |  |  |
|                                        |          | General boundary-head cell            |  |  |
|                                        |          | Discharge well                        |  |  |
|                                        |          | Recharge well                         |  |  |
|                                        |          | Drain                                 |  |  |
|                                        |          | River or stream                       |  |  |
|                                        |          | Horizontal flow barrier (slurry wall) |  |  |
|                                        |          | Borehole                              |  |  |
|                                        |          | Reservoir                             |  |  |
|                                        |          | Digitized point                       |  |  |
|                                        |          | Time-variant specified-head           |  |  |
|                                        |          |                                       |  |  |
|                                        |          |                                       |  |  |
|                                        |          |                                       |  |  |
|                                        |          |                                       |  |  |
| Display zones in the cell-by-cell mode |          |                                       |  |  |
|                                        |          | OK Cancel Help                        |  |  |

Fig. 1.12 The Environment Options dialog box

7. Click the **Contours** tab, check **Visible**, then click the **Restore Defaults** button. Clicking on the **Restore Defaults** button, PMWIN sets the number of contour lines to 11 and uses the maximum and minimum values in the current layer as the minimum and maximum contour levels (Fig. 1.13). If **Fill Contours** is checked, the contours will be filled with the colors given in the **Fill** column of the table. Use **Label Format** button to specify an appropriate format.

| Appearance Coordinate System Contours   |        |      |             |              |               |
|-----------------------------------------|--------|------|-------------|--------------|---------------|
| Visible                                 |        | M    | lisplay cor | ntourlines   | Fill contours |
| 🔽 Orient labels                         | uphill | p 🔽  | nore inac   | tive cells   |               |
| Recycle                                 |        |      |             |              | •             |
| Level                                   | Line   | Fill | Label       | Label Height | Label Spacing |
| 8                                       |        |      |             | 8,485281     | 84,85281      |
| 8,1                                     |        |      |             | 8,485281     | 84,85281      |
| 8,200001                                |        |      |             | 8,485281     | 84,85281      |
| 8,300001                                |        |      |             | 8,485281     | 84,85281      |
| 8,400002                                |        |      | ⊠           | 8,485281     | 84,85281      |
| 8,500002                                |        |      | ⊠           | 8,485281     | 84,85281      |
| 8,600002                                |        |      | ⊠           | 8,485281     | 84,85281      |
| 8,700003                                |        |      | ⊠           | 8,485281     | 84,85281      |
| 8,800003                                |        |      |             | 8,485281     | 84,85281      |
| 8,900003                                |        |      | ⊠           | 8,485281     | 84,85281      |
| 9,000004                                |        |      | ⊠           | 8,485281     | 84,85281      |
| Label Format Restore Defaults Load Save |        |      |             |              |               |
| Display zones in the cell-by-cell mode  |        |      |             |              |               |
|                                         |        |      |             | ОК           | Cancel Help   |

Fig. 1.13 The Contours options of the Environment Options dialog box

Note that PMWIN will clear the Visible check box when you leave the Editor.

8. In the **Environment Options** dialog box, Click **OK**. PMWIN will redraw the model and display the contours (Fig. 1.14).

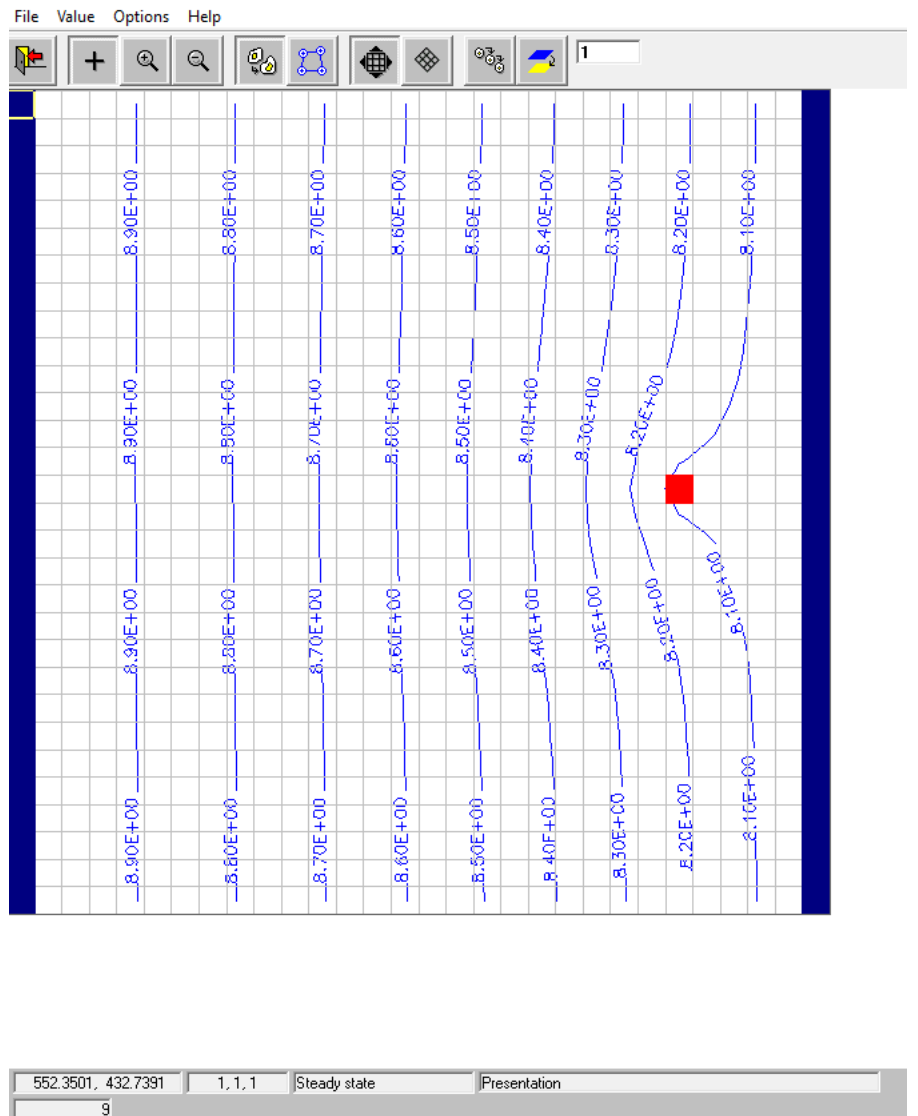

Processing Modflow - [TUTORIAL\_1.PM5]

Fig. 1.14. Contours of the hydraulic heads in the first layer

9. To save or print the graphics, choose Save Plot As... or Print Plot... from the File menu.

10. Press PgDn to move to the second layer. Repeat steps 2 to 9 to load the file H2.DAT, display and save the plot.

11. Choose Leave Editor from the File menu or click the leave editor button and click Yes to save changes to Presentation.

Using the procedure described above, you can generate contour maps based of your input data, any kind of simulation results or any data saved as an ASCII Matrix file. For example, you can create a contour map of the starting heads or you can use the **Result Extractor** to read the concentration distribution and display the contours. You can also generate contour maps of the fields created by the **Field Interpolator** or **Field Generator**.

> To delineate the capture zone of the pumping well

1. Choose **PMPATH** (**Pathlines and Contours**) from the **Models** menu. PMWIN calls the advective transport model PMPATH and the current model will be loaded into PMPATH automatically. PMPATH uses a "grid cursor" to define the column and row for which the cross-sectional plots should be displayed. You can move the grid cursor by holding down the Ctrl-key and click the left mouse button on the desired position.

Note that if you subsequently modify and calculate a model within PMWIN, you must load the modified model into PMPATH again to ensure that the modifications can be recognized by PMPATH. To load a model, click and select a model file with the extension **.PM5** from the **Open Model** dialog box.

2. To calculate the capture zone of the pumping well:

# a. Click the **Set Particle** button

- b. Move the mouse cursor to the model area. The mouse cursor turns into crosshairs.
- c. Place the crosshairs at the upper-left corner of the pumping well, as shown in Fig. 1.15.

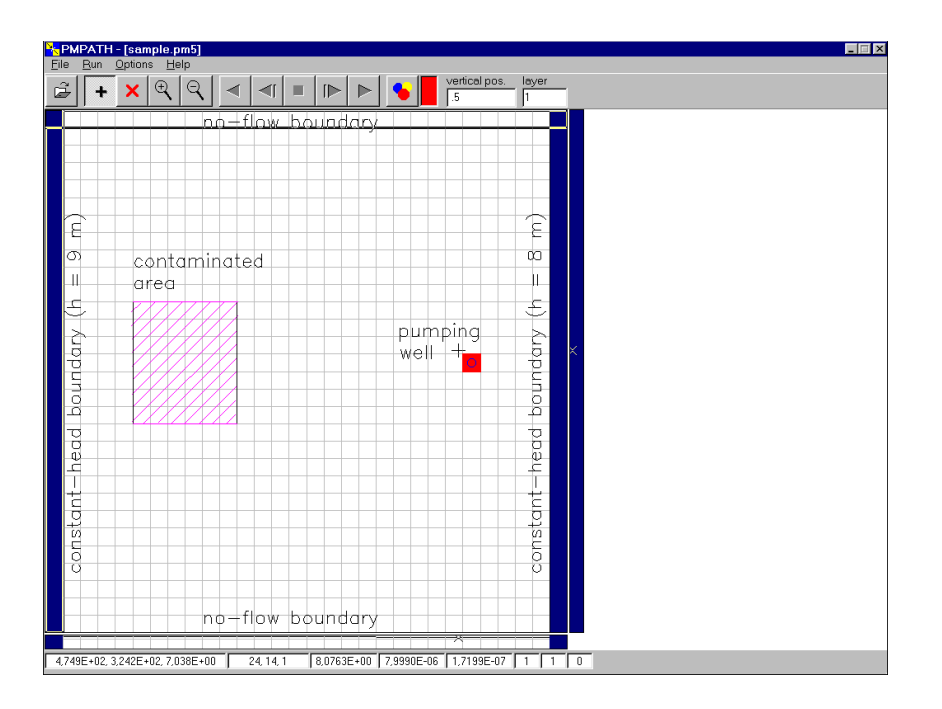

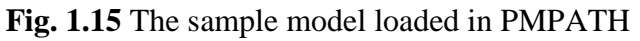

d. Hold down the left mouse button and drag the crosshairs until the window covers the pumping well.

#### e.

Release the left mouse button. An **Add New Particles** dialog box appears. Assign the numbers of particles to the edit fields in the dialog box as shown in Fig. 1.16. Click the **Properties** tab and click the colored button to select an appropriate color for the new particles. When finished, click **OK**.

| 🚻 Add New Particles                                                                                                    | X                                                                                           |
|----------------------------------------------------------------------------------------------------|---------------------------------------------------------------------------------------------|
| Particles Properties Cell Faces                                                                                                    | 1                                                                                           |
| Particles on cell facesFace 1 (NI × NK)=0 $\times$ 0Face 2 (NI × NK)=0 $\times$ 0Face 3 (NJ × NK)=0 $\times$ 0Face 4 (NJ × NK)=0 $\times$ 0Face 5 (NI × NJ)=0 $\times$ 0Face 6 (NI × NJ)=0 $\times$ 0 | Particles within cells<br>NI= 0<br>NJ= 0<br>NK= 0<br>Particles on circles<br>R= 15<br>NK= 1 |
|                                                                                                    | Cancel OK                                                                                   |

Fig. 1.16 The Add New Particles dialog

box

f. To set particles around the pumping well in the second and third layer, press PgDn to move down a layer and repeat steps c, d and e. Use other colors for the new particles in the second and third layers.

g. Click to start the backward particle tracking. PMPATH calculates and shows the projections of the pathlines as well as the capture zone of the pumping well (Fig. 1.17).

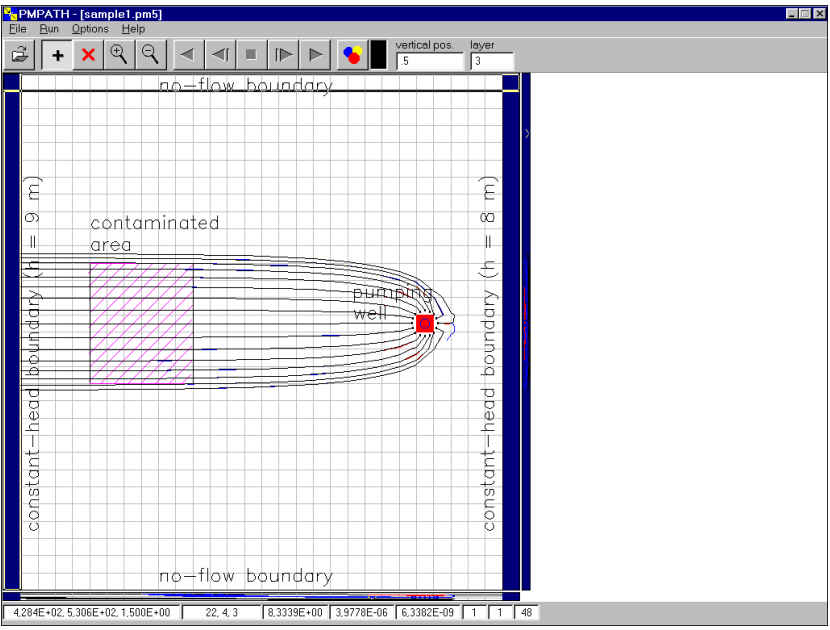

Fig. 1.17 The capture zone of the pumping well (with vertical exaggeration=1)

To see the projection of the pathlines on the cross-section windows in greater details, open an **Environment Options** dialog box by choosing **Environment...** from the **Options** menu and set a larger **exaggeration** value for the vertical scale in the **Cross Sections** tab. Fig. 1.18 shows the same pathlines by setting the vertical exaggeration value to 10. Note that some pathlines end up at the groundwater surface, where recharge occurs. This is one of the major differences between a three-dimensional and a two-dimensional model. In two-dimensional areal simulation models, a vertical velocity term does not exist (or always equals to zero). This leads to the result that pathlines can never be tracked back to the ground surface where the groundwater recharge from the precipitation occurs.

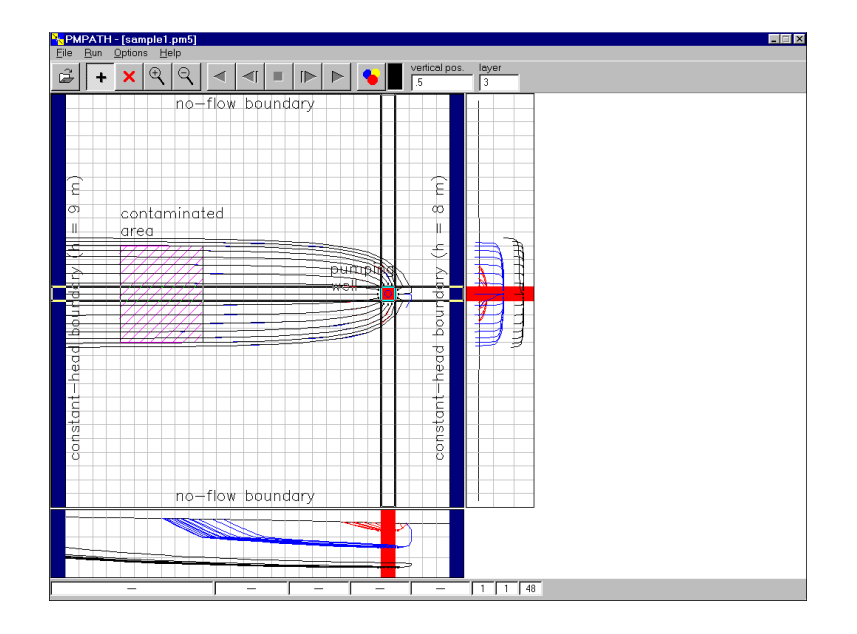

Fig. 1.18 The capture zone of the pumping well (with vertical exaggeration=10)

PMPATH can create time-related capture zones of pumping wells. The 100-days-capture zone shown in Fig. 1.19 is created by using the settings in the **Particle Tracking** (**Time**) **Properties** 

dialog box (Fig. 1.20) and clicking . To open this dialog box, choose **Particle Tracking** (**Time**)... from the **Options** menu. Note that because of lower hydraulic conductivity (and thus lower flow velocity) the capture zone in the first layer is smaller than those in the other layers.

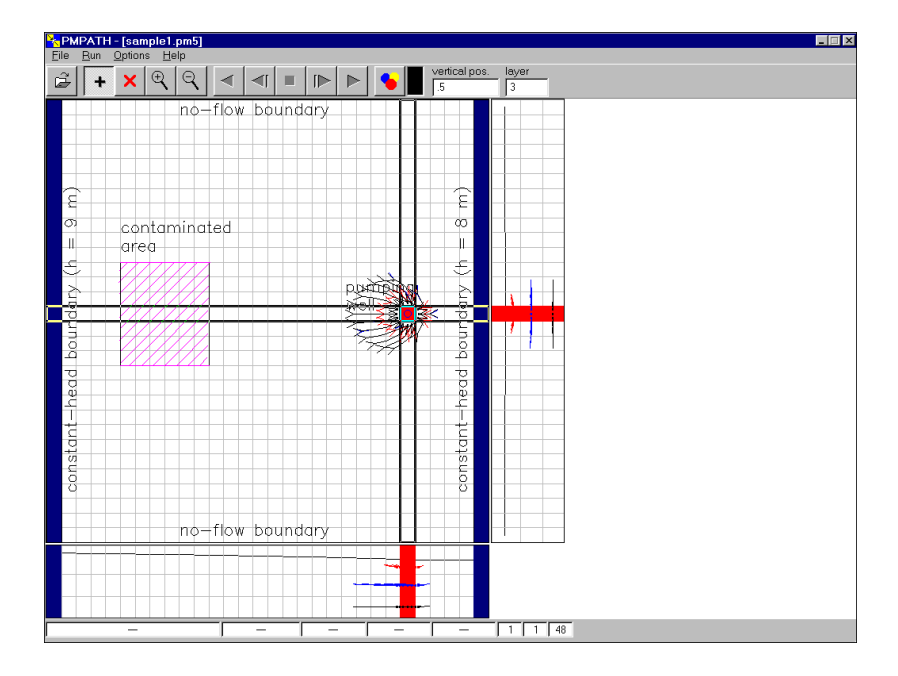

Fig. 1.19 100-days-capture zone calculated by PMPATH

| Particle Tracking (Time) Properties                                                                                                    |                                        |
|----------------------------------------------------------------------------------------------------|----------------------------------------|
| Simulation Mode/Time Pathline Colors RCH/EVT Options                                                                                           |                                        |
| Current Time                                                                                                    | Tracking Step                          |
| Stress Period: 1                                                                                                    | Unit days 🗾                            |
| Time Step: 1                                                                                                    | Step Length: 100<br>Maximum steps: 100 |
| Time Mark                                                                                                    | Create Resting                         |
| Interval: 1                                                                                                    |                                        |
| Size:                                                                                                    | 10 Size: 3                             |
| Simulation Mode<br>Flowlines, use the flow field from the current time step<br>Pathlines, use transient flow fields                            |                                        |
| Stop Condition     ✓ Particles stop, when they enter cells with internal sinks     □ Particles stop, when the simulation time limit is reached |                                        |
|                                                                                                    | Cancel                                 |

Fig. 1.20 The Particle Tracking (Time) Properties dialog box